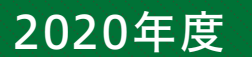

# WEB出願 利用ガイド

### 対象入試

- 一般入学試験
- 大学入試センター試験利用入学試験
- 一般・大学入試センター試験併用入学試験

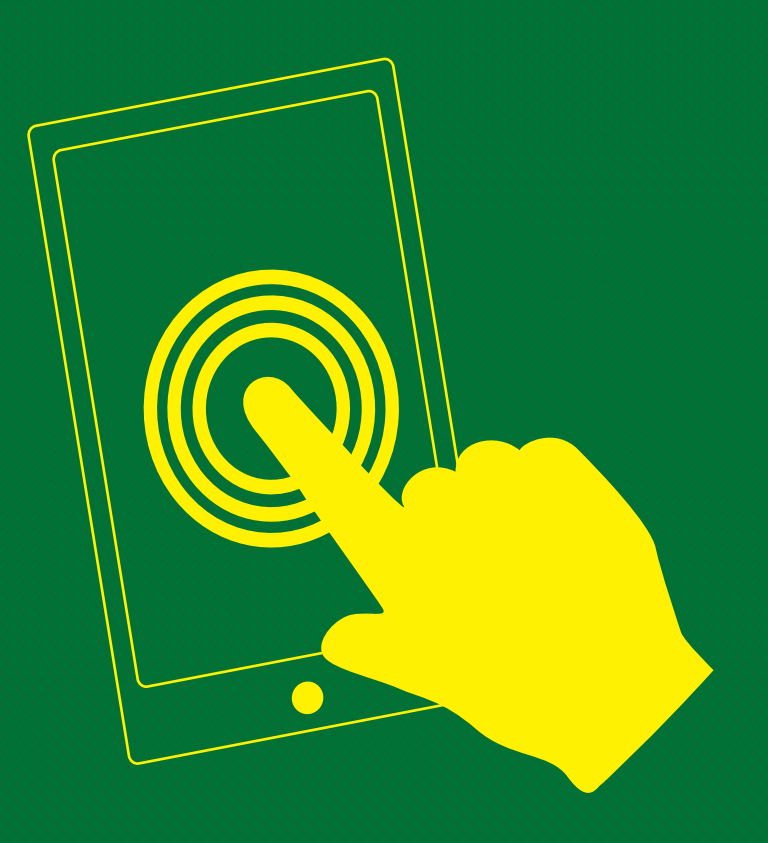

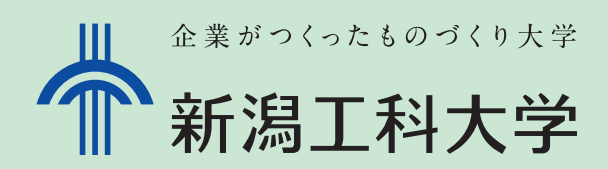

### 2020年度入学試験日程

### ● 一般入学試験

筆記試験(2教科・2科目合計200点満点)及び出願書類を総合して選抜します。

| 日程  | 出願期間                       | 試験日      | 合格発表日    | 入学手続期限   | 試験会場                         |
|-----|----------------------------|----------|----------|----------|------------------------------|
| A日程 | 2020年<br>1月6日(月)~1月28日(火)  | 2月4日(火)  | 2月14日(金) | 2月26日(水) | 本学(柏崎)·新潟·仙台·<br>高崎·東京·長野·富山 |
| B日程 | 2020年<br>2月4日(火)~2月17日(月)  | 2月21日(金) | 2月28日(金) | 3月12日(木) | 本学(柏崎)·新潟                    |
| C日程 | 2020年<br>2月28日(金)~3月10日(火) | 3月13日(金) | 3月18日(水) | 3月26日(木) | 本学(柏崎)                       |

0,

※インターネットでの志願者情報の登録は、締切日の15:00までです。 ※各日程の締切日までに、出願書類を郵送してください。(締切日の消印有効)

### ● 大学入試センター試験利用入学試験

大学入試センター試験の得点(2教科・2科目合計200点満点)及び出願書類を総合して選抜します。

| 日程  | 出願期間                       | 試験日                       | 合格発表日    | 入学手続期限   | 試験会場 |
|-----|----------------------------|---------------------------|----------|----------|------|
| A日程 | 2020年<br>1月6日(月)~1月31日(金)  | 本学独自の<br>個別試験は<br>実施しません。 | 2月14日(金) | 2月26日(水) |      |
| B日程 | 2020年<br>2月4日(火)~2月19日(水)  |                           | 2月28日(金) | 3月12日(木) |      |
| C日程 | 2020年<br>2月28日(金)~3月10日(火) |                           | 3月18日(水) | 3月26日(木) |      |

※インターネットでの志願者情報の登録は、締切日の15:00までです。

※各日程の締切日までに、出願書類を郵送してください。(締切日の消印有効)

### ● 一般・大学入試センター試験併用入学試験

「一般入学試験」と「大学入試センター試験利用入学試験」の必須及び選択科目それぞれの 最高得点科目の合計(200点満点)と出願書類を総合して選抜します。

| 日程  | 出願期間                       | 試験日      | 合格発表日    | 入学手続期限   | 試験会場                         |
|-----|----------------------------|----------|----------|----------|------------------------------|
| A日程 | 2020年<br>1月6日(月)~1月28日(火)  | 2月4日(火)  | 2月14日(金) | 2月26日(水) | 本学(柏崎)·新潟·仙台·<br>高崎·東京·長野·富山 |
| B日程 | 2020年<br>2月4日(火)~2月17日(月)  | 2月21日(金) | 2月28日(金) | 3月12日(木) | 本学(柏崎)·新潟                    |
| C日程 | 2020年<br>2月28日(金)~3月10日(火) | 3月13日(金) | 3月18日(水) | 3月26日(木) | 本学(柏崎)                       |

※インターネットでの志願者情報の登録は、締切日の15:00までです。

※各日程の締切日までに、出願書類を郵送してください。(締切日の消印有効)

※各入学試験区分の詳細については、必ず学生募集要項で確認してください。

学生募集要項については、本学ホームページ又は、WEB出願ページからダウンロードするか、本学に資料請求してください。

WEB出願ページは、12月中旬に開設予定です。志願者情報が登録できるのは、出願開始日の9時からとなります。

### 出願前の準備

### ■学生募集要項のダウンロード

新潟工科大学ホームページ(https://www.niit.ac.jp/)のトップページから、「WEB出願」のバナーを クリック。「WEB出願」ページで学生募集要項をダウンロードし、出願資格や試験科目、提出書類等を ご確認ください。

### ■利用環境の確認

インターネットに接続されたパソコン(又はスマートフォン・タブレット)及びプリンターが必要です。 動作環境は次のとおりです。

#### パソコンの動作環境について ◆OS

- <Windows>7・8.1・10 <Mac>OS X 最新版 ◆ブラウザ推奨環境
- <Windows> · Internet Explorer10 · 11
  - Microsoft Edge、Firefox 最新版、 Google Chrome 最新版
    - ·PDF: Adobe Reader 最新版
  - <Mac>
- Safari最新版、Firefox 最新版、 Google Chrome 最新版
  - PDF: Adobe Reader 最新版

### スマートフォン・タブレットの動作環境について

- ♦OS
- <Android>5.0以降 <iOS>11.0以降 ◆ブラウザ推奨環境

など

●フラリザ推奨環境 <Android> Chrome 最新版 <iOS>Safari 最新版

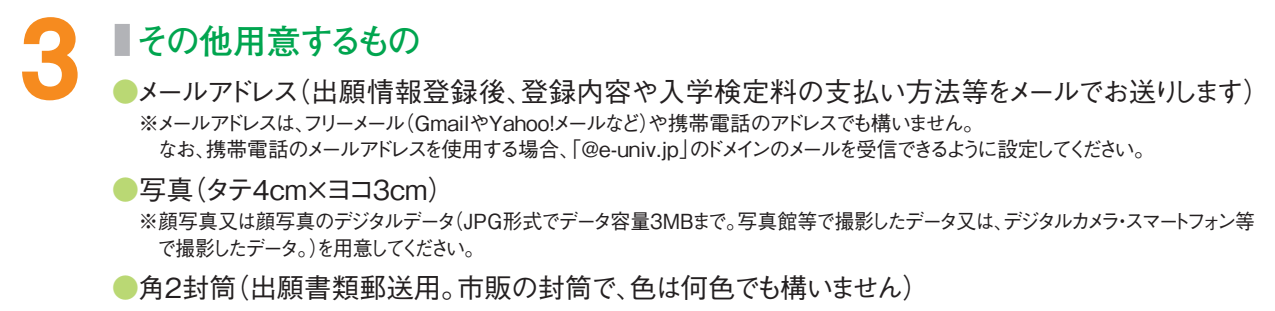

### ●大学入試センター試験成績請求票

(大学入試センター試験利用入学試験、一般・大学入試センター試験併用入学試験の出願者のみ)

●調査書

 WEB出願ページにアクセス

 STEP 1
 WEB出願ページにアクセス

 STEP 2
 入試情報・志願者情報を入力し、登録内容・検定料を確認

 STEP 3
 入学検定料の支払い

 STEP 4
 入学願書・写真票・出願書類送付用宛名シート等の印刷

 STEP 5
 出願書類の郵送

 出願手続は完了となります。受験票到着までお待ちください。

## WEB出願手順 WEB出願ページにアクセス STEP 新潟工科大学ホームページ(https://www.niit.ac.jp/)のトップページから、「WEB出願」のバナーを クリックして「WEB出願」ページにアクセスしてください。(下図参照) 🛛 スマートフォン、タブレットからも 簡単便利!24時間いつでも出願 WEB出願 入試情報・志願者情報を入力し登録内容・検定料を確認 STEP 出願内容の選択 ·入学試験区分 ・受験科目(大学入試センター試験利用入学試験を除く) 2 メールアドレスの登録 【初めて出願する方】 利用者登録が必要です。メールアドレスとパスワードを入力してください。 【本学入試で既にWEB出願したことがある方】 前回登録したメールアドレスとパスワードを入力し、ログインしてください。 3 志願者情報の入力 画面の指示にしたがって、志願者情報を入力してください。 JIS第1・2水準以外の漢字はエラーになります。 その場合は、代替文字を入力してください。 ex. 髙橋 → 高橋 山崎 → 山崎 II(ローマ数字)→ II(アルファベット大文字の1を2つ)

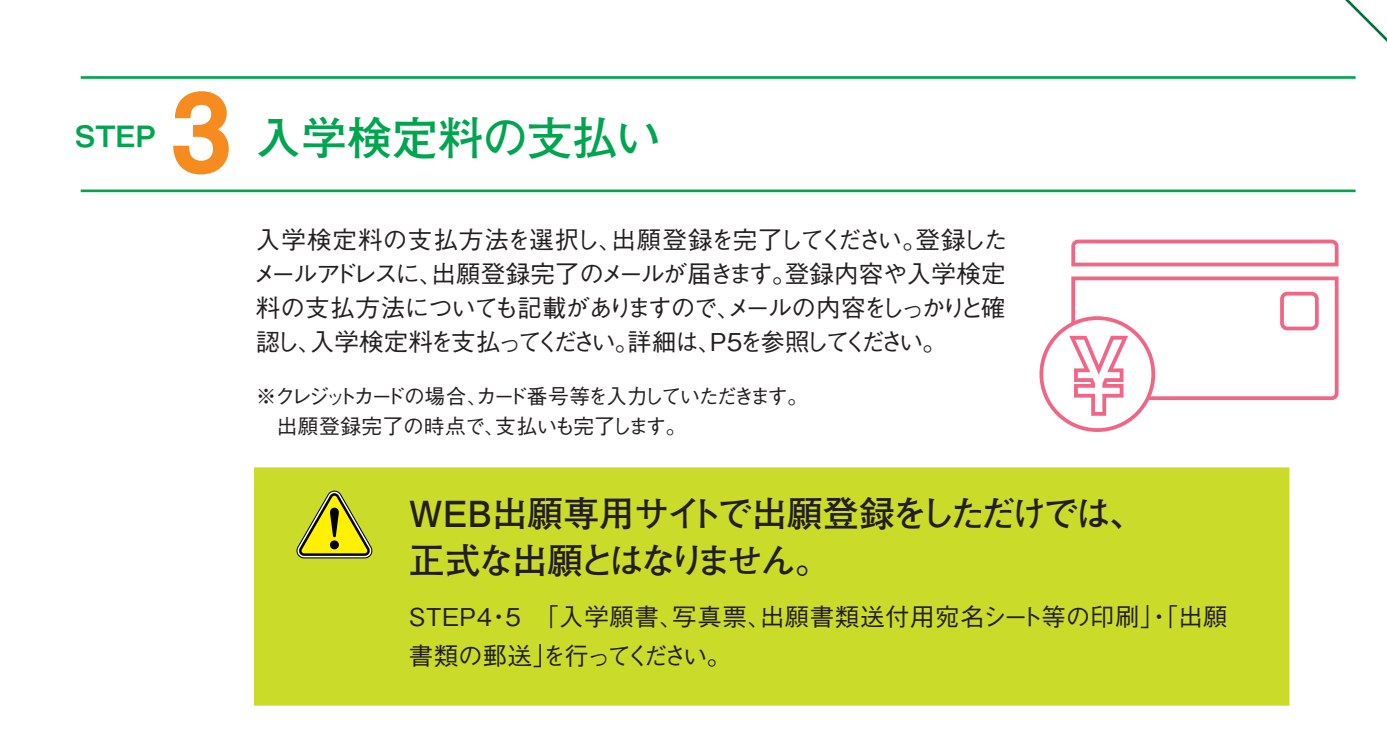

### STEP 4 入学願書、写真票、出願書類送付用宛名シート等の印刷

入学検定料の支払いが完了すると、検定料支払い完了メールが届きます。 メールに記載されているURLより、以下の必要書類をA4普通紙に印刷して ください。

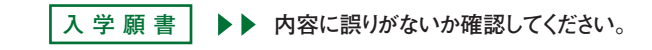

- 写 真 票 ▶▶ 写真を貼付してください。
- 宛名シート トト 市販の角2封筒に貼り付けてください。

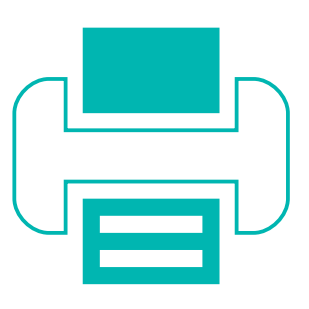

写真は、入学願書及び写真票 (大学入試センター試験利用入学試験を除く)に貼付してください。

※写真データをアップロードした方は、写真が印刷されますので正しく反映されているか確認してください。

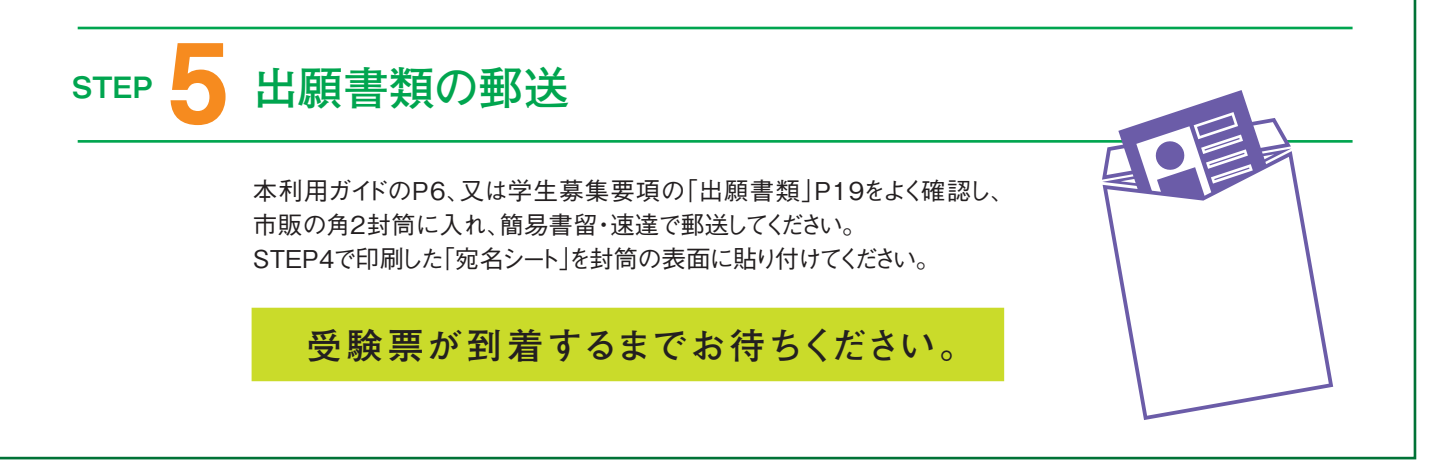

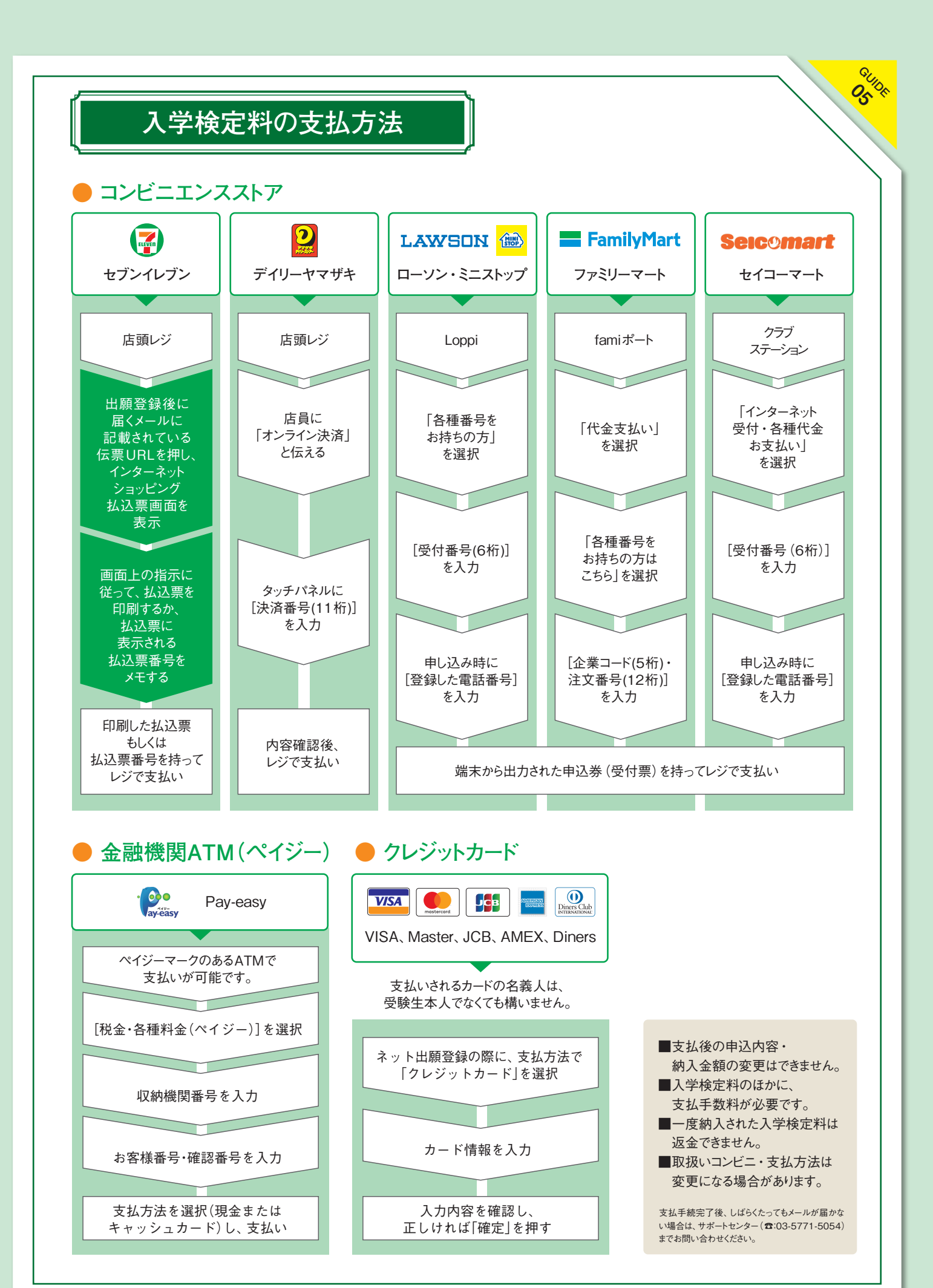

### 入学検定料·支払手数料

### ● 入学検定料

| 入学試験区分                                               | 入学検定料          | ※同一日程の「一般入学試験」と「大学入試                                       |
|------------------------------------------------------|----------------|------------------------------------------------------------|
| 一般入学試験                                               | 30,000円 注      | センター試験利用入学試験」の両方に出願<br>すろ提合け、必ず「一般・大学入試センター                |
| 大学入試センター試験利用入学試験                                     | 12,000円 注      | す ● 湯 日は、 どう、 「 」 放 「 八 子 八 武 ヒ ン ン<br>試験併用入学試験」に出願してください。 |
| 一般・大学入試センター試験併用入学試験                                  | 30,000円 注      |                                                            |
| -<br>注 デジタルオープンキャンパスに参加し、指定の動画を視聴のうえ                 | アンケートに答えると、入学校 | 定料が半額になります。                                                |
| <ul> <li>支払手数料</li> <li>入学検定料のほかに、支払手数料が必</li> </ul> | と要です。支払方法により、手 | 数料が異なります。                                                  |

°°

90 05

| コンビニエンスストア | ペイジー(ATM)         | クレジットカード                |
|------------|-------------------|-------------------------|
| 440円 (税込)  | <b>440</b> 円 (税込) | <mark>825</mark> 円 (税込) |

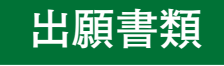

入学検定料の支払い後に印刷する「出願書類送付用宛名シート」を貼り付けた市販の角2封筒に、 以下の出願書類を入れ、出願期間内(締切日消印有効)に、郵便局の窓口から簡易書留・速達で郵送してください。

| ✓ 入学願書                                   | <ul> <li>入学検定料の支払い後に印刷してください。</li> <li>【写真票】と同一の写真を貼り付けてください。</li> <li>「大学入試センター試験利用入学試験」又は「一般・大学入試センター試験併用入学試験」<br/>に出願する場合は、大学入試センターから発行された「令和2センター試験成績請求票(私立<br/>大学・公私立短期大学用)」を貼り付けてください。</li> </ul>                                                                             |
|------------------------------------------|----------------------------------------------------------------------------------------------------|
| ✓ 写真票                                    | <ul> <li>●入学検定料の支払い後に印刷してください。</li> <li>●【入学願書】と同一の写真を貼り付けてください。</li> <li>●「大学入試センター試験利用入学試験」のみに出願する場合は、【写真票】は不要です。</li> </ul>                                                                                                    |
| ✓ 調査書                                    | <ul> <li>文部科学省所定の様式により、出身学校長が作成し、厳封したものを用意してください。</li> <li>高等学校卒業程度認定試験(大検)の合格(見込み)者は、合格証書(写)又は合格証明書(合格見込みの者にあっては、合格見込みを証明する書類)、及び合格成績証明書を提出してください。なお、免除科目のある者は、免除科目に係る成績証明書を併せて提出してください。</li> <li>廃校・被災その他の事情により調査書が得られない場合は、あらかじめ入試広報課に連絡のうえ、卒業証明書又は成績通知表(写)を提出してください。</li> </ul> |
| ✓ その他                                    | <ul> <li>●「検定料免除証明書」をお持ちの方は、WEB出願時の画面に免除コードを入力するとともに、<br/>他の出願書類と一緒に「検定料免除証明書」を提出してください。</li> <li>●デジタルオープンキャンパスに参加し、検定料半額免除コードをお持ちの方は、WEB出願時の<br/>画面に免除コードを入力してください。</li> </ul>                                                                                                    |
| ※「入学願書」、「写真票」、                           | 「出願書類送付用宛名シート」については、A4普通紙に印刷してください。                                                                                                    |
| - ── ── ── ── ── ── ── ── ── ── ── ── ── | <ul> <li>顔写真データをアップロードすることにより、「入学願書」、「写真票」に画像を反映させることができます。出願書類を印刷した際は、アップロードした顔写真が正しく反映されているか確認のうえ、提出してください。</li> <li>顔写真データをアップロードしない場合は、写真を「入学願書」、「写真票」の所定の場所に貼り付けてください。</li> </ul>                                                                                              |

### WEB出願Q&A

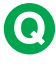

### 紙の入学願書で、出願できますか?

WEB出願のみとなります。なお、WEB出願は下 記の点で便利です。

- ●出願期間中24時間、出願登録が可能です。
- 学生募集要項の取り寄せも不要で、締切日直 前の出願も可能です。
- 入学検定料の支払方法が選べます。(コンビ) ニ、クレジットカードなど)

### 志願者情報を登録したあとで 誤りに気づいたのですが?

入学検定料の支払い前であれば、志願者情報 の登録をもう一度初めからやり直してください。そ の際は、新たな支払い情報を参照して入学検定 料の支払いを行ってください。入学検定料の支 払い後(クレジットカード決済を含む)に誤りに気 づいた場合は、入試広報課までご連絡ください。

08

※誤った「入学願書」等は、修正液などで訂正したり、書き直した りせず、必ず修正後の「入学願書」等を印刷し直してください。

### スマートフォンやタブレットからも、 出願できますか?

利用環境(P2参照)があれば、可能です。出願 を完了させるには、インターネット上で作成した入 学願書(PDFファイル)などの印刷が必須となり ます。これらの書類は、コンビニエンスストアなど の複合機やネットワークプリントサービスを利用 して印刷することも可能です。

### ・出願書類は

### どのように提出するのでしょうか?

印刷した「入学願書」、「写真票」及び出身学校が 作成した「調査書」を、「出願書類送付用宛名シー ト」を貼り付けた市販の角2封筒に入れ、郵便局の 窓口から簡易書留・速達で郵送してください。

### 🜔 プリンターで、 何を印刷するのですか?

志願者情報を登録後、入学検定料の支払いが 完了すると、登録したメールアドレスに支払完了 メールが届きます。メールに記載されているURLに アクセスし、「入学願書」、「写真票」(大学入試セ ンター試験利用入学試験除く)、「出願書類送付 用宛名シート」をA4サイズで印刷し、調査書と一 緒に郵送してください。

※郵送が必要な出願書類については、P6で確認してください。

### 2回目の出願の場合も、 もう一度すべての出願書類を 提出する必要がありますか?

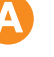

2回目の出願であっても、再度、WEB出願ページ で志願者情報の登録、入学検定料の支払いを行 い、出願書類を郵送する必要があります。提出済 の書類を流用することはできません。

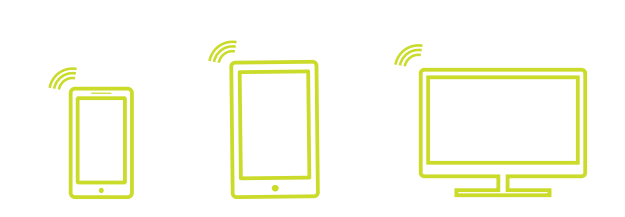

WEB 出願の 操作に関する問い合わせ先

> 入試に関する 問い合わせ先

WEB出願サポートセンター「ライオン企画(株)] Tel.03-5771-5054/平日:10~18時 (土曜・日曜・祝日、及び12月30日(月)~1月3日(金)を除く)

新潟工科大学入試広報課 TEL:0120-8188-40(携帯可)/平日:9~17時 (土曜・日曜・祝日、及び12月30日(月)~1月3日(金)を除く)